# 9- Calibrazione di una mappa raster su una rete di n Punti Fiduciali

Passiamo ora ad un'altra elaborazione della mappa. Facciamo la calibrazione dell'estratto di mappa su una rete di Punti Fiduciali. Carichiamo innanzi tutto il nostro rilievo nel programma. Abbiamo in esso a disposizione n punti fiduciali sui quali rototraslare poi la mappa. Clicchiamo quindi sull'icona gialla che è riportata nella figura che segue.

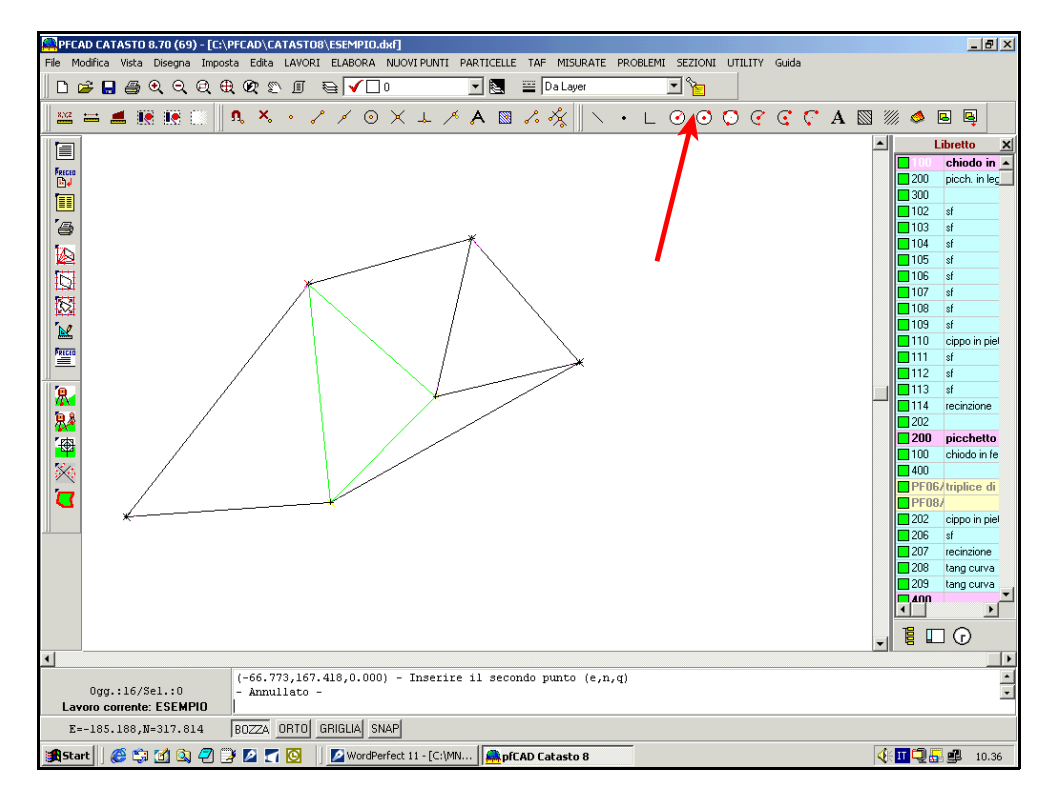

# FIGURA 9.1

Verrà quindi visualizzata un'altra finestra nella quale andiamo a cliccare sul comando **Inserisci** per selezionare la mappa da rototraslare in seguito sui pinti fiduciali del rilevo fatto.

| Proprietà immagine |         |               |               |           |    |
|--------------------|---------|---------------|---------------|-----------|----|
|                    | NESSUNA | IMMAGINE INSI | ERITA         |           |    |
|                    |         |               |               |           |    |
|                    |         |               |               |           |    |
|                    |         |               |               |           |    |
|                    |         |               |               |           |    |
|                    |         |               |               |           |    |
|                    |         |               |               |           |    |
|                    |         |               |               |           |    |
|                    |         |               |               |           |    |
|                    |         |               |               |           |    |
|                    |         |               |               |           |    |
|                    |         |               |               |           |    |
|                    |         |               |               |           | ,  |
|                    |         |               |               |           |    |
|                    |         |               |               | /         |    |
|                    |         |               |               | ₩         |    |
|                    | Apri    | Salva         | Elimina tutto | Inserisci | ОК |

FIGURA 9.2

Si aprirà quindi un'altra finestra nella quale selezioniamo l'immagine da inserire e confermiamo poi con **Apri.** Verrà a questo punto caricato il disegno nel nostro lavoro e visualizzato nella finestra contenente le proprietà delle immagini come espone la figura 9.3.

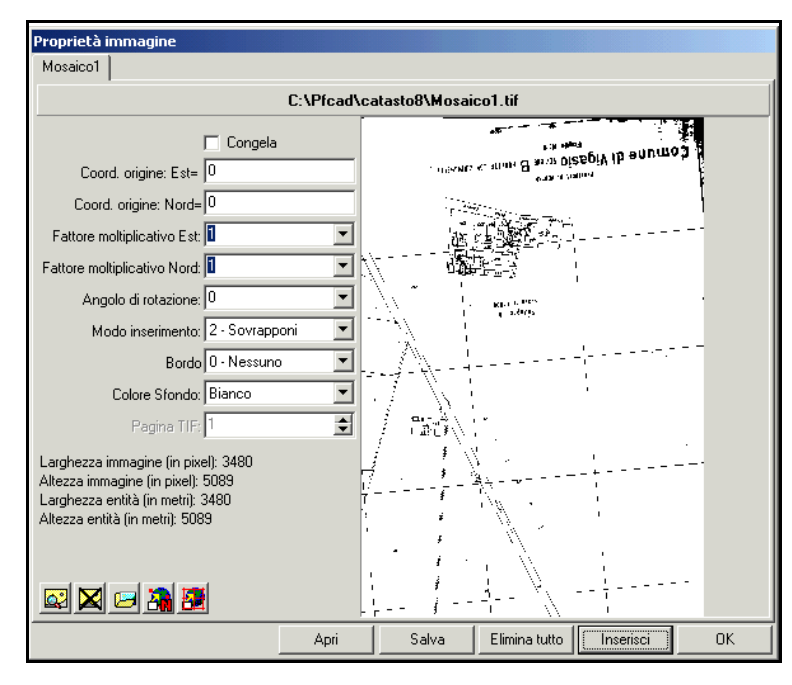

### FIGURA 9.3

Proseguiamo ora premendo sulla quarta icona in basso a sinistra della finestra precedente per impostare la **rototraslazione con** n **punti**. Si aprirà dunque un'altra finestra nella quale scegliamo la voce **Selezione da Immagine**.

| Calibrazione per N punti   Selezione punti coordinate reali   Selezione dei punti     Selezione da immagine   Selezione da grafica   Inserimento automatico     Calibrazione   Selezione da grafica   Sostituzione |                 |              |            |           |         |         |  |  |  |
|----------------------------------------------------------------------------------------------------|-----------------|--------------|------------|-----------|---------|---------|--|--|--|
| Nome                                                                                                    | Nord immagine   | Est immagine | Nord reale | Est reale | Peso    |         |  |  |  |
|                                                                                                    |                 |              |            |           |         |         |  |  |  |
|                                                                                                    |                 |              |            |           |         |         |  |  |  |
|                                                                                                    |                 |              |            |           |         |         |  |  |  |
|                                                                                                    |                 |              |            |           |         |         |  |  |  |
|                                                                                                    |                 |              |            |           |         |         |  |  |  |
|                                                                                                    |                 |              |            |           |         |         |  |  |  |
| ++                                                                                                    | + + - × A Scala |              |            |           |         |         |  |  |  |
| Kototraslazione rigida Kototraslazione conforme C Rototraslazione conforme C Rototraslazione conderata                                                                                                    |                 |              |            |           | nderata |         |  |  |  |
|                                                                                                    |                 |              |            |           |         |         |  |  |  |
|                                                                                                    |                 |              |            |           | Calcola | Annulla |  |  |  |

#### FIGURA 9.4

Nella schermata che compare di seguito, scegliamo i punti noti da utilizzare nella rototraslazione come indicato sotto.

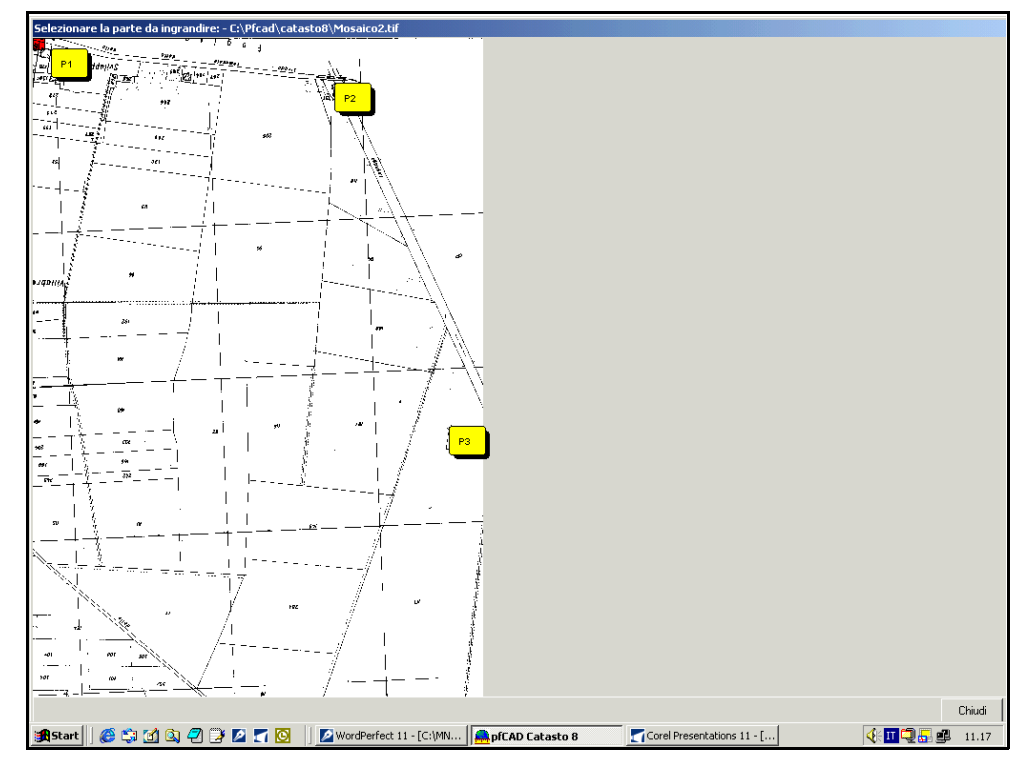

FIGURA 9.5

Una volta conclusa questa operazione, clicchiamo sul comando **Chiudi** e passiamo alla videata di figura 9.6, nella quale sono state aggiunte le coordinate dei punti appena selezionati. Premiamo quindi sul tasto **Selezione da grafica** per andare ad indicare sul rilievo topografico i punti sui quali rototraslare la mappa ed aggiungere dunque l'ultima informazione ovvero il valore delle coordinate reali. Verrà visualizzata dal programma la schermata col disegno del rilievo coi Punti Fiduciali. Clicchiamo su quelli sui quali verterà poi il nostro lavoro e, una volta terminata questa operazione, premiamo sulla parte destra del mouse per tornare nella schermata di figura 9.4 - 9.7.

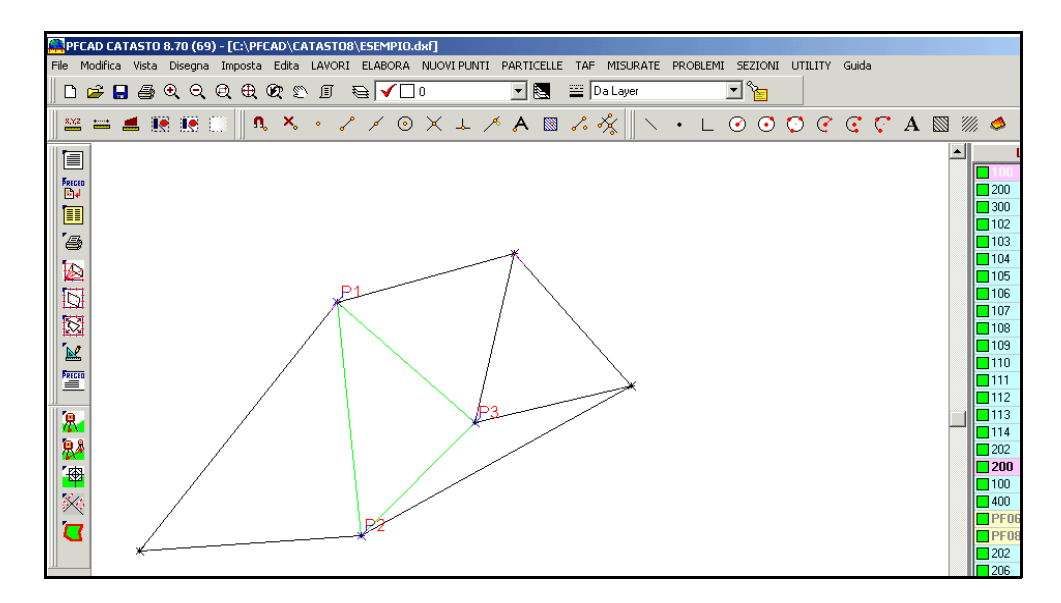

FIGURA 9.6

Notiamo che la finestra si è riempita con le informazioni riguardanti le coordinate locali dei punti selezionati sul rilievo.

| Seleziona punti da immagine   Selezione punti coordinate reali   Selezione da ipunti     Selezione da immagine   Selezione da grafica   Inserimento automatico     Calibrazione   Sostituzione     Nord   Immagine   Nord reale   Est reale   Peso     P1   5002   140   167.418   -66.773   P2     P2   4737   2332   -294.986   -19.345   P3     P3   2086   3217   -71.238   201.714   Pesi     C   Rototraslazione rigida   © Rototraslazione semplice   © Rototraslazione ponderata | Calibrazione per N punti                                                                                                    |               |                      |            |           |         |         |  |
|----------------------------------------------------------------------------------------------------|----------------------------------------------------------------------------------------------------|---------------|----------------------|------------|-----------|---------|---------|--|
| Calibrazione       Nord     Mord immagine     Est immagine     Nord reale     Est reale     Peso       P1     5002     140     167.418     -66.773                                                                                                    | Selezione punti da immagine   Selezione punti coordinate reali   Selezione dei punti     Selezione da immagine   Selezione da grafica   Immediate reali     Selezione da immagine   Selezione da grafica   Immediate reali |               |                      |            |           |         |         |  |
| Nome     Nord immagine     Est immagine     Nord reale     Est reale     Peso       P1     5002     140     167.418     -66.773     -       P2     4737     2332     -294.986     -19.345     -       P3     2086     3217     -71.238     201.714     -       + + - × ●     Scala     C     Rototraslazione rigida     ©     Rototraslazione semplice     ©     Rototraslazione ponderata                                                                                               | Calibrazio                                                                                                    | ne            |                      | ,          |           |         |         |  |
| P1   5002   140   167.418   -66.773     P2   4737   2332   -294.986   -19.345     P3   2086   3217   -71.238   201.714     Period     Period     C   Rototraslazione rigida   © Rototraslazione semplice     © Rototraslazione conforme   © Rototraslazione ponderata                                                                                                    | Nome                                                                                                    | Nord immagine | Est immagine         | Nord reale | Est reale | Peso    |         |  |
| P2   4737   2332   -294.986   -19.345     P3   2086   3217   -71.238   201.714     + + + - × ●   Scala                                                                                                    | P1                                                                                                    | 5002          | 140                  | 167.418    | -66.773   |         |         |  |
| P3 2086 3217 -71.238 201.714<br>+ ↓ - ★ ● Scala<br>⊂ Rototraslazione rigida<br>⊂ Rototraslazione conforme<br>⊂ Rototraslazione ponderata                                                                                                    | P2                                                                                                    | 4737          | 2332                 | -294.986   | -19.345   |         |         |  |
| + ↓ - × ⊜ Scala<br>C Rototraslazione rigida<br>© Rototraslazione conforme<br>C Rototraslazione ponderata                                                                                                    | P3                                                                                                    | 2086          | 3217 -71.238 201.714 |            |           |         |         |  |
|                                                                                                    | + ↓ - X                                                                                                    |               |                      |            |           |         |         |  |
|                                                                                                    |                                                                                                    |               |                      |            | _         | Laicola | Annulla |  |

## FIGURA 9.7

Terminiamo ora l'elaborazione cliccando sul tasto **Calcola**. Comparirà una finestra che ci chiede se applicare la rototraslazione baricentrica all'immagine. Confermiamo premendo **Si**.

| Rototraslazione baricentrica 🛛 🔀                                                                                                    |
|----------------------------------------------------------------------------------------------------|
| Variazione di scala esistente: 1: 0.044410<br>Variazione di scala da applicare: 1: 0.044410<br>Rotazione degli assi: 7.8950 g.<br>Coordinata Nord di origine: -229.558<br>Coordinata Est di origine: -66.691 |
| Applicare la deformazione all'immagine?                                                                                                    |
| Si No                                                                                                    |

FIGURA 9.8

A questo punto la finestra di figura 9.7 verrà completata con ulteriori informazioni tra le quali anche lo scarto risultante dall'operazione fatta.

| Calibrazione per N punti                                                                                             |              |              |            |           |      |               |               |                    |  |
|----------------------------------------------------------------------------------------------------|--------------|--------------|------------|-----------|------|---------------|---------------|--------------------|--|
| Seleziona punti da immagine<br>Selezione da immagine<br>Selezione da grafica<br>Selezione da grafica<br>Sostituzione |              |              |            |           |      |               |               |                    |  |
| Nome                                                                                                    | Nord immagir | Est immagine | Nord reale | Est reale | Peso | Nord calcolal | Est Calcolato | Scarto             |  |
| P1                                                                                                    | 5002         | 140          | 167.418    | -66.773   |      | -9.892        | -33.043       | 186 90             |  |
| P2                                                                                                    | 4737         | 2332         | -294.986   | -19.345   |      | -33.612       | 62.101        | 27 1765            |  |
| P3                                                                                                    | 2086         | 3217         | -71.238    | 201.714   |      | -155.302      | 86.539        | 14 <sup></sup> 590 |  |
|                                                                                                    |              |              |            |           |      |               |               |                    |  |
|                                                                                                    |              |              |            |           |      |               |               |                    |  |
| + + + - ×    Scala   Pesi     C Rototraslazione rigida   © Rototraslazione conforme   Rototraslazione ponderata      |              |              |            |           |      |               |               |                    |  |
| Calcola Chiudi                                                                                                    |              |              |            |           |      |               |               |                    |  |

# FIGURA 9.9

Clicchiamo sul comando **Chiudi** e diamo l'**OK** anche nella finestra con le proprietà dell'immagine riportata nella figura 9.5. Otterremo quindi il rilievo della maglia TAF vettoriale unito con l'immagine RASTER. La calibratura è quindi conclusa e sul disegno possiamo ora procedere con tutte le operazioni topografiche che servono poi per il progetto finale.

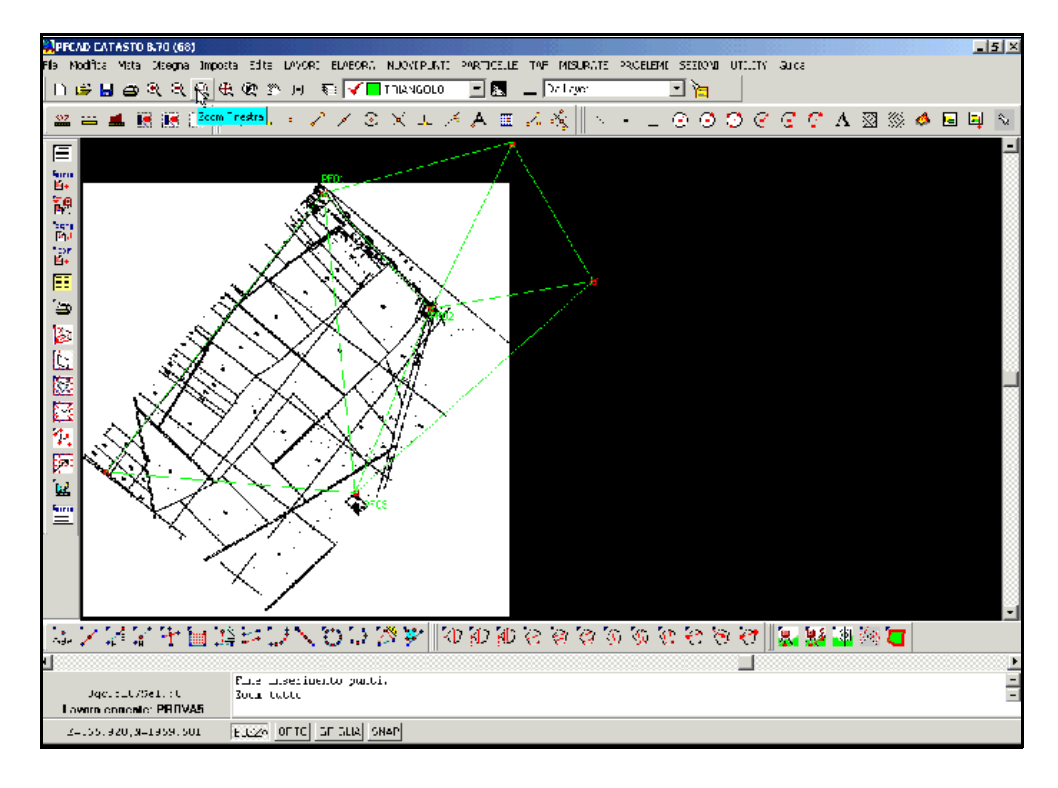

FIGURA 9.10

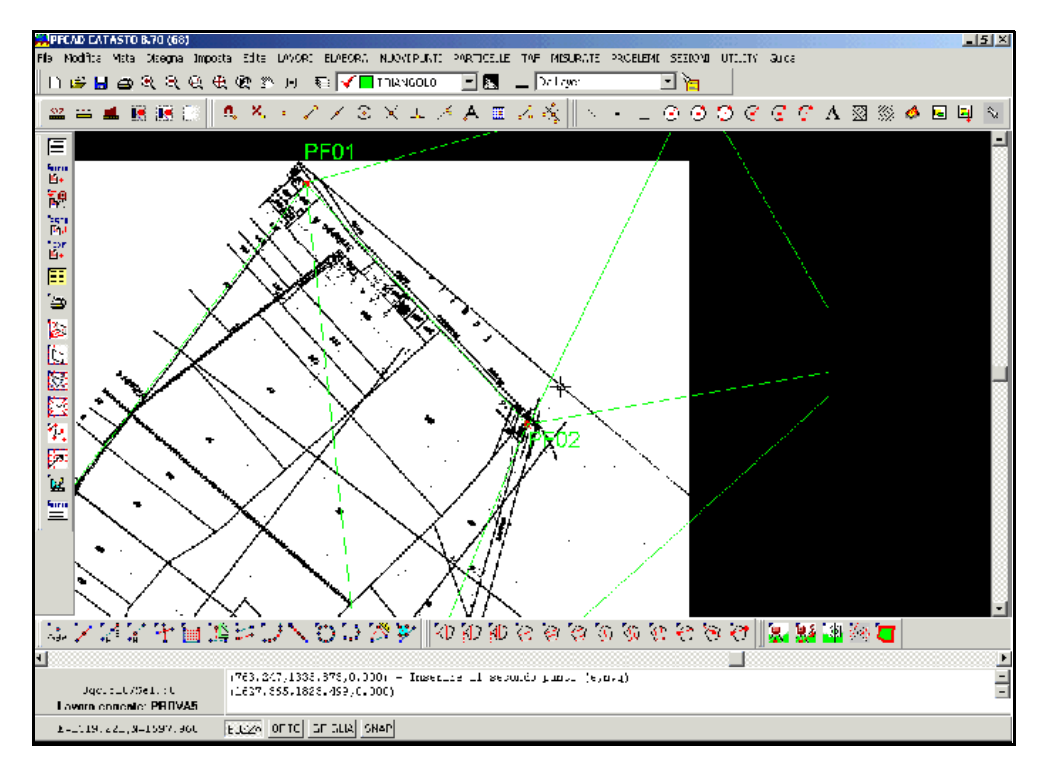

## FIGURA 9.11